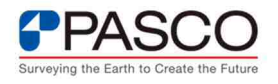

## Composite ID(コンポジット アイディー)の確認手順が知りたい。

| FΑ | ΑQ | 種 | 別: | 基本操作                                   |
|----|----|---|----|----------------------------------------|
| 対  | 象  | 製 | 品: | Geospatial Licensing                   |
| 利  | 用  | 機 | 能: | Geospatial Licensing Host ID           |
| 備  |    |   | 考: | この FAQ は Version 16.8.16.262 で作成しています。 |

## ■ Composite ID の確認とライセンスファイルの読込み手順

本稿では、Composite ID の確認手順とライセンスファイル(.lic)の読込み手順をご紹介 します。ホスト ID には 3 種類あり、Composite ID の他、ハードウェアキー(有償の USB ドングル)と Activation ID(オンライン認証、認証時のみインターネット接続が必要)があり ます。Composite ID は、ERDAS IMAGINE のライセンス管理サーバーとして利用する端 末固有の ID で、ライセンス管理ツール Geospatial Licensing をインストールした後に確 認することができます。一般的にホスト ID として認識されている MAC アドレスとは異な ります。ハードウェアキーの必要がなく、オフライン環境でもライセンス管理が可能です。

Composite ID は、以下のような場合に ID が変化することがありますので、リホスト(ライセンスの再発行)が必要な場合は当社までご連絡ください。

- 新しい端末に切り替えた場合
- 端末内の既設のハードウェアコンポーネント(HDD,イーサーネットカードなど)を
   入れ替えた場合
- ネットワークカードなどを追加した場合
- · OS のアップグレードをした場合
- ・ ハードディスクドライブを初期化した場合 など

| 🎋 Hexagon Geospatial Local    | Host ID                  | ×     |
|-------------------------------|--------------------------|-------|
| Composite ID:                 | 1234567890AB             | Сору  |
| Amazon Cloud EIP ID:          | (detecting)              | Сору  |
| Amazon Cloud IID ID:          | (detecting)              | Сору  |
| Vendor Defined Hardware ID:   | (detecting)              | Сору  |
|                               | SafeNet driver:          |       |
|                               | Installed version: 7.6.0 |       |
|                               | Install driver 7.6.0     |       |
|                               | Browse for update        |       |
| https://supportsi.hexagon.com | /help/s/licensing        | Close |

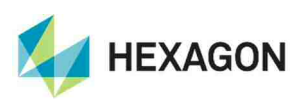

でコピー』

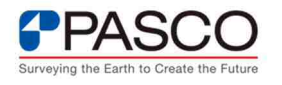

- 1.Composite ID の確認手順
- ① ラインスサーバーに Geospatial Licensing をインストールします。
- ② Hexagon Geospatial Local Host ID ダイアログを起動するため、『スタート > Geospatial Licensing > Geospatial Licensing Host ID をクリック』します。

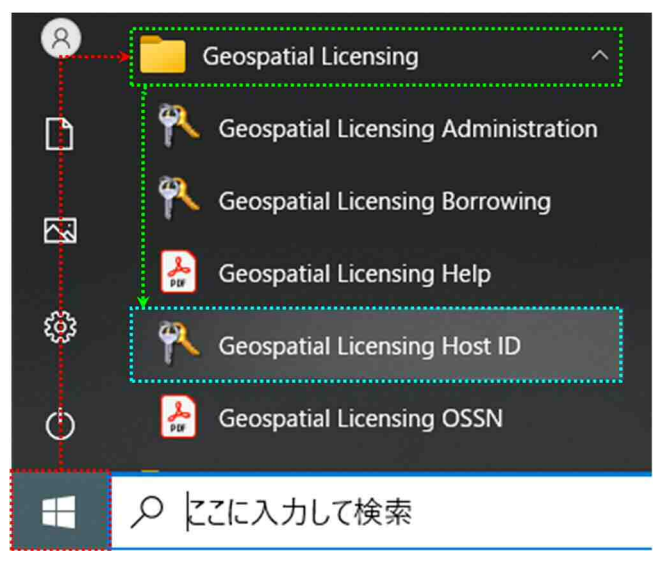

③ 『ダイアログー番上 Composite ID 欄の 12 桁の半角英数字を して当社窓口(erdas-sup@pasco.co.jp)までご連絡ください。

| Hexagon Geospatial Local      | Host ID                  | ×     |
|-------------------------------|--------------------------|-------|
| Composite ID:                 | 1234567890AB             | Сору  |
| Amazon Cloud EIP ID:          | (detecting)              | Сору  |
| Amazon Cloud IID ID:          | (detecting)              | Сору  |
| Vendor Defined Hardware ID:   | (detecting)              | Сору  |
|                               | SafeNet driver:          |       |
|                               | Installed version: 7.6.0 |       |
|                               | Install driver 7.6.0     |       |
|                               | Browse for update        |       |
| https://supportsi.hexagon.com | n/help/s/licensing       | Close |

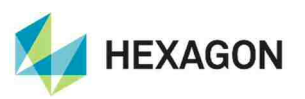

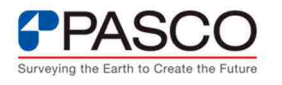

2.ライセンスファイル(.lic)の読込み手順

- ① 『ライセンスファイル(.lic)』を当社または HEXAGON 社から受領し、ローカルフォル ダに保存してください。
- ② Hexagon Geospatial License Administration を起動するため、『スタート > Geospatial Licensing > Geospatial Licensing Administration をクリック』します。

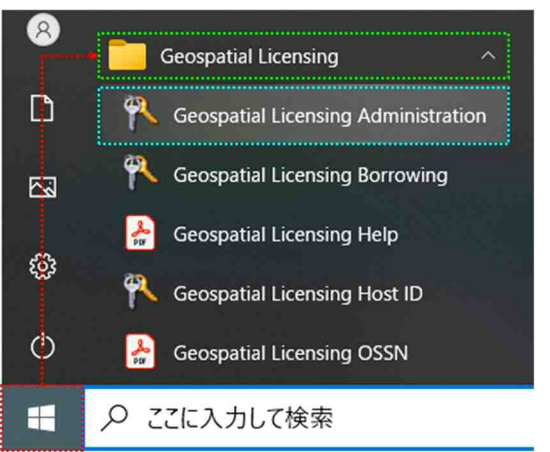

③ Import License File ダイアログを起動するため、『License Management > Legacy Licenses(\*.lic) > Import License File をクリック』します。

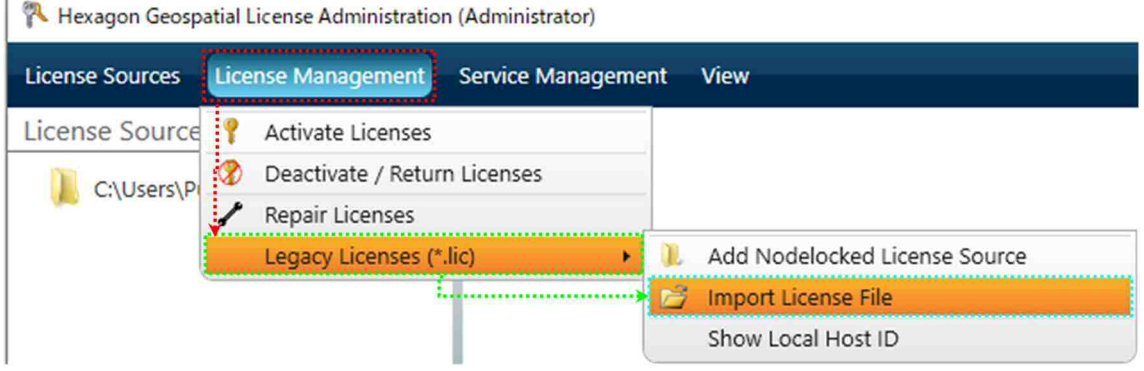

 ④ ライセンスファイルを指定するため、『ライセンスファイル(\*.lic)を選択 > "開く"を クリック』します。

| 🎠 Impor                      | t License File                                             |                  |                         |                    | × |
|------------------------------|------------------------------------------------------------|------------------|-------------------------|--------------------|---|
| $\leftarrow \   \rightarrow$ | <ul> <li>         ・ PC &gt; ローカル ディスク (C:)     </li> </ul> | > license        | ✓ <sup>™</sup> licenseØ | 検索                 | D |
| 整理▼                          | 新しいフォルダー                                                   |                  |                         | EE - 🔟 🌘           | ? |
| <b>^</b>                     | 名前                                                         | 更新日時             | 種類                      | サイズ                |   |
|                              | 🖉 1234567890AB.lic                                         | 2024/05/15 13:57 | LIC ファイル                | 21 KB              |   |
|                              |                                                            |                  |                         |                    |   |
|                              |                                                            |                  |                         |                    |   |
| Ť                            | ファイル名( <u>N</u> ): 1234567890AB                            | lic              | ✓ License               | file (*.lic)       | ~ |
|                              |                                                            |                  | 開<                      | ( <u>O</u> ) キャンセル | ī |
|                              |                                                            |                  | 1                       |                    |   |

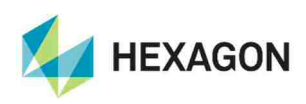

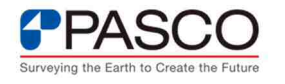

 ⑤ Hexagon Geospatial License Administration 左枠に local server が追加され、右側 にライセンス情報が表示されれば認証完了です。

Current Version in Use:現在使用中のライセンス数(現行バージョン) Current Version Total : ライセンスの総数(現行バージョン)

| 🎋 Hexagon Geospatial Lice | ense <mark>Adm</mark> in | istration (Administrator)                    |                              |                             |                             | -                          |             | × |
|---------------------------|--------------------------|----------------------------------------------|------------------------------|-----------------------------|-----------------------------|----------------------------|-------------|---|
| License Sources Licens    | e <u>M</u> anagei        | ment <u>S</u> ervice Management <u>V</u> iew |                              |                             |                             |                            | 16.8.16.262 | C |
| License Sources           | ergraph\                 | Feature Name                                 | Current<br>Version<br>In Use | Current<br>Version<br>Total | Older<br>Versions<br>In Use | Older<br>Versions<br>Total | Version     | 2 |
| LicServer (local server)  |                          | Earth_Engine_LiveLink                        | 0                            | 1                           | 0                           | 0                          | 16.8        |   |
|                           |                          | Earth_Engine_LiveLink_XGA                    | 0                            | 1                           | 0                           | 0                          | 16.8        |   |
|                           |                          | ECW for ArcGIS Server                        | 0                            | 1                           | 0                           | 0                          | 16.6        |   |
|                           |                          | ERDAS Engine                                 | O                            | 4                           | 0                           | 0                          | 16.8        |   |
|                           |                          | FeatureAssist for ArcGIS                     | 0                            | 1                           | 0                           | 0                          | 16.6        |   |
|                           |                          | GAOP                                         | 0                            | 1                           | 0                           | 0                          | 16.8        |   |
|                           |                          | Image Equalizer                              | 0                            | 1                           | 0                           | 0                          | 16.8        |   |
|                           |                          | IMAGINE Advantage                            | 0                            | 1                           | 0                           | 0                          | 16.8        |   |
|                           |                          | IMAGINE AutoDTM                              | 0                            | 1                           | 0                           | 0                          | 16.8        |   |
|                           | IMAGINE DeltaCue         | 0                                            | 1                            | 0                           | 0                           | 16.8                       |             |   |
|                           |                          | IMAGINE DSM Extractor                        | 0                            | 8                           | 0                           | 0                          | 16.8        |   |
|                           |                          | IMAGINE Easytrace                            | 0                            | 1                           | 0                           | 0                          | 16.8        |   |
|                           |                          | IMAGINE Enterprise Loader                    | 0                            | 1                           | 0                           | 0                          | 16.8        |   |
|                           |                          | IMAGINE Essentials                           | 0                            | 1                           | 0                           | 0                          | 16.8        | - |
|                           |                          | IMAGINE Expansion Pack                       | 0                            | 1                           | 0                           | 0                          | 16.8        |   |
|                           |                          | IMAGINE MrSID Workstation                    | 0                            | 1                           | 0                           | 0                          | 16.8        | - |
|                           |                          | IMAGINE NITF 2.1                             | 0                            | 1                           | 0                           | 0                          | 16.8        |   |
|                           |                          | IMAGINE Objective                            | 0                            | 1                           | 0                           | 0                          | 16.8        |   |
|                           |                          | IMAGINE OrthoRadar                           | 0                            | 1                           | 0                           | 0                          | 16.8        |   |
|                           | D                        | 3                                            | •••                          |                             |                             |                            | Ð           | 2 |

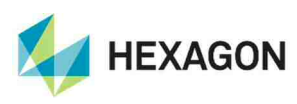